### **TECHNICAL TIPS**

### FING@RTEC.

#### CHANGE OF TCMS SOFTWARE LANGUAGE

FingerTec® TCMS software is available in 16 different languages. In order to have proper display of the languages while operating software, please make sure the Windows Regional Setting is set correctly.

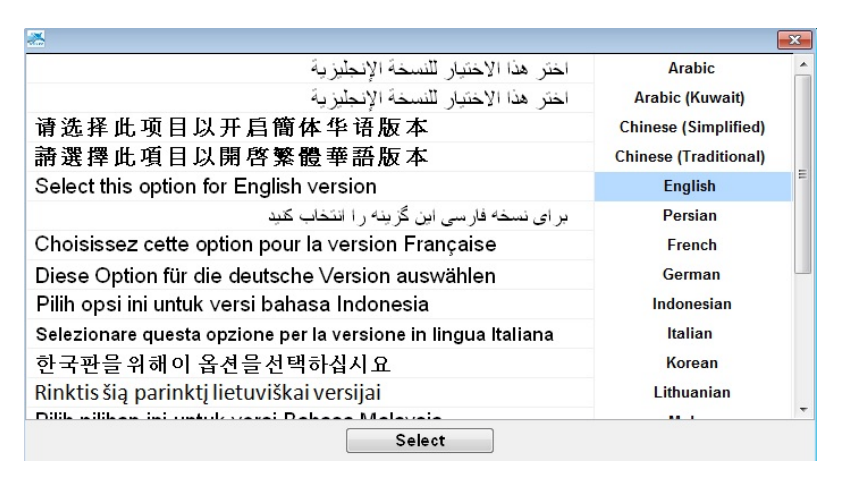

Step 1: Go to Windows Control Panel & select Regional & Language Option.

| Documents            |                                      |                                                          |                                                            |                         |                               |
|----------------------|--------------------------------------|----------------------------------------------------------|------------------------------------------------------------|-------------------------|-------------------------------|
| Pictures             |                                      |                                                          |                                                            |                         |                               |
| Music                |                                      |                                                          |                                                            |                         |                               |
| Computer             |                                      |                                                          |                                                            |                         |                               |
| Control Panel        |                                      |                                                          |                                                            |                         |                               |
| ,                    | lindexing Options                    | Intel(R) GMA Driver for<br>Mobile                        | nternet Options                                            | Keyboard                | Location and Other<br>Sensors |
| Devices and Printers | 🐌 Mail                               | J Mouse                                                  | Network and Sharing<br>Center                              | Notification Area Icons | Parental Controls             |
|                      | Performance Information<br>and Tools | Versonalization                                          | Phone and Modem                                            | Power Options           | Programs and Features         |
| Default Programs     | Recovery                             | Region and Language                                      | RemoteApp and Desktop<br>Connections                       | Software Updates        | Sound                         |
|                      | Speech Recognition                   | Sync Center Region and La Customize set<br>languages, nu | inguage<br>ttings for the display of<br>imbers, times, and | Taskbar and Start Menu  | Troubleshooting               |
| Help and Support     | User Accounts                        | Windows Anytime<br>Upgrade                               | Windows CardSpace                                          | Windows Defender        | Windows Firewall              |
|                      | Windows Live Language<br>Setting     | Windows Mobility Center                                  | Windows Update                                             |                         |                               |

## **TECHNICAL TIPS**

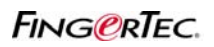

### CHANGE OF TCMS SOFTWARE LANGUAGE

Step 2: Select the Format of Display.

| mats Location Key     | /boards and Languages Administrative         | Formats Location Keyboards and Languages Administrative      |
|-----------------------|----------------------------------------------|--------------------------------------------------------------|
| Format:               |                                              | Format:                                                      |
| English (Malaysia)    | •                                            | English (Malaysia)                                           |
|                       |                                              | English (Malaysia)                                           |
| Date and time form    | nats                                         | English (New Zealand)                                        |
| Charak datas          | -                                            | English (Republic of the Philippines)<br>English (Singapore) |
| short date:           | u/ w/ yyyy                                   | English (South Africa)                                       |
| Long date:            | dddd, d MMMM, yyyy                           | English (Trinidad and Tobago)                                |
|                       |                                              | English (United Kingdom)                                     |
| Short time:           | h:mm tt 🔹                                    | English (United States)                                      |
| Laura Cara            |                                              | English (Zimbabwe)                                           |
| Long time:            | h:mm:ss tt                                   | Estonian (Estonia)                                           |
| First day of week     | Sunday                                       | Faroese (Faroe Islands)                                      |
| rase day or week      | Sunday                                       | Filipino (Philippines)                                       |
| What does the nota    | ation mean?                                  | Finnish (Finland)                                            |
| Examples              |                                              | French (Beiglum)                                             |
| Chartheter            | 28 (2 (2012                                  | French (Erance)                                              |
| Short date:           | 28/3/2012                                    | French (Luxembourg)                                          |
| Long date:            | Wednesday, 28 March, 2012                    | French (Monaco)                                              |
| Short time:           | 12:00 PM                                     | French (Switzerland)                                         |
| I amontine and        | 12:00:10 PM                                  | Frisian (Netherlands)                                        |
| Long time:            | 15:00:13 MM                                  | Galician (Galician)                                          |
|                       |                                              | Georgian (Georgia)                                           |
|                       | Additional settings                          | German (Austria)                                             |
| io online to learn ab | out changing languages and regional formats  | German (Germany)                                             |
| 0 000000              | and anothing the good and regional formation | German (Liechtenstein)                                       |
|                       |                                              | German (Luxembourg)                                          |
|                       | UK Cancel Apply                              | Certifian (Switzenand)                                       |

Step 3: Change the Location.

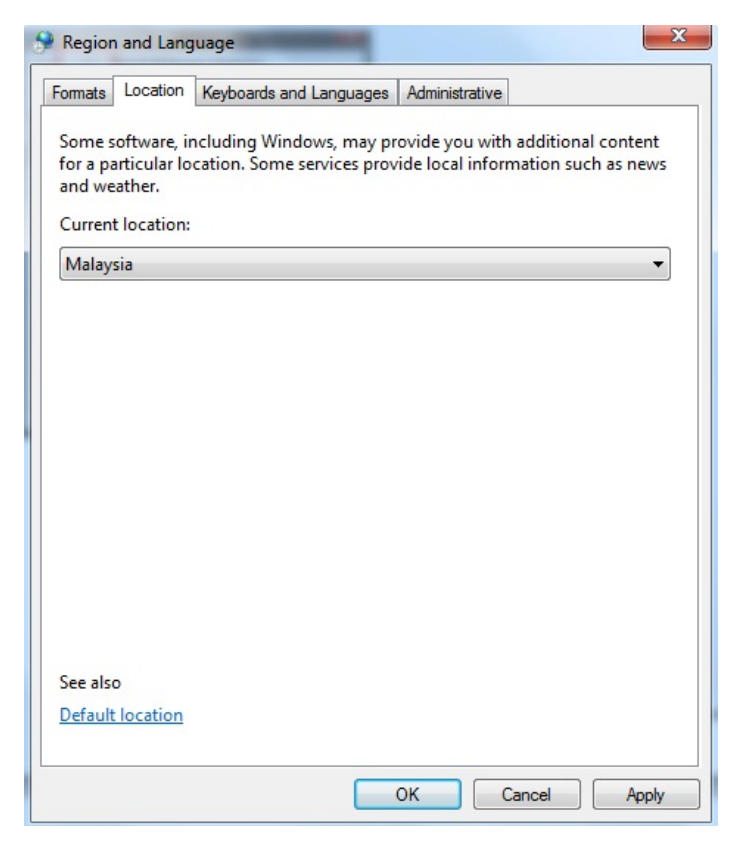

# TECHNICAL TIPS

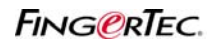

### CHANGE OF TCMS SOFTWARE LANGUAGE

#### Step 4: Change System Locale.

| Region and Language                                                                                                   |                                                                                                    |
|----------------------------------------------------------------------------------------------------|----------------------------------------------------------------------------------------------------|
| Formats Location Keyboards and Languages Administrative                                                               |                                                                                                    |
| Welcome screen and new user accounts                                                                                  |                                                                                                    |
| View and copy your international settings to the welcome screen, system<br>accounts and new user accounts.            |                                                                                                    |
| PCopy settings                                                                                                    |                                                                                                    |
| Tell me more about these accounts                                                                                     |                                                                                                    |
| Language for non-Unicode programs                                                                                     |                                                                                                    |
| This setting (system locale) controls the language used when displaying text in programs that do not support Unicode. |                                                                                                    |
| Current language for non-Unicode programs:                                                                            | 🔗 Region and Language Settings                                                                                                    |
| English (United States)                                                                                               |                                                                                                    |
| 🛞 Change system locale                                                                                                | Select which language (system locale) to use when displaying text in programs<br>that do not support Unicode. This setting affects all user accounts on the |
| What is system locale?                                                                                                | computer.                                                                                                    |
|                                                                                                    | Current system locale:                                                                                                    |
|                                                                                                    | English (Malavsia)                                                                                                    |
|                                                                                                    |                                                                                                    |
|                                                                                                    |                                                                                                    |
|                                                                                                    | OK Cancel                                                                                                    |
| OK Cancel Apply                                                                                                    |                                                                                                    |

Step 5: Click Apply button to save, and reboot the system in order to make use of new setting.